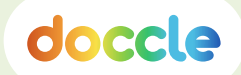

# **Enregistrement Peppol**

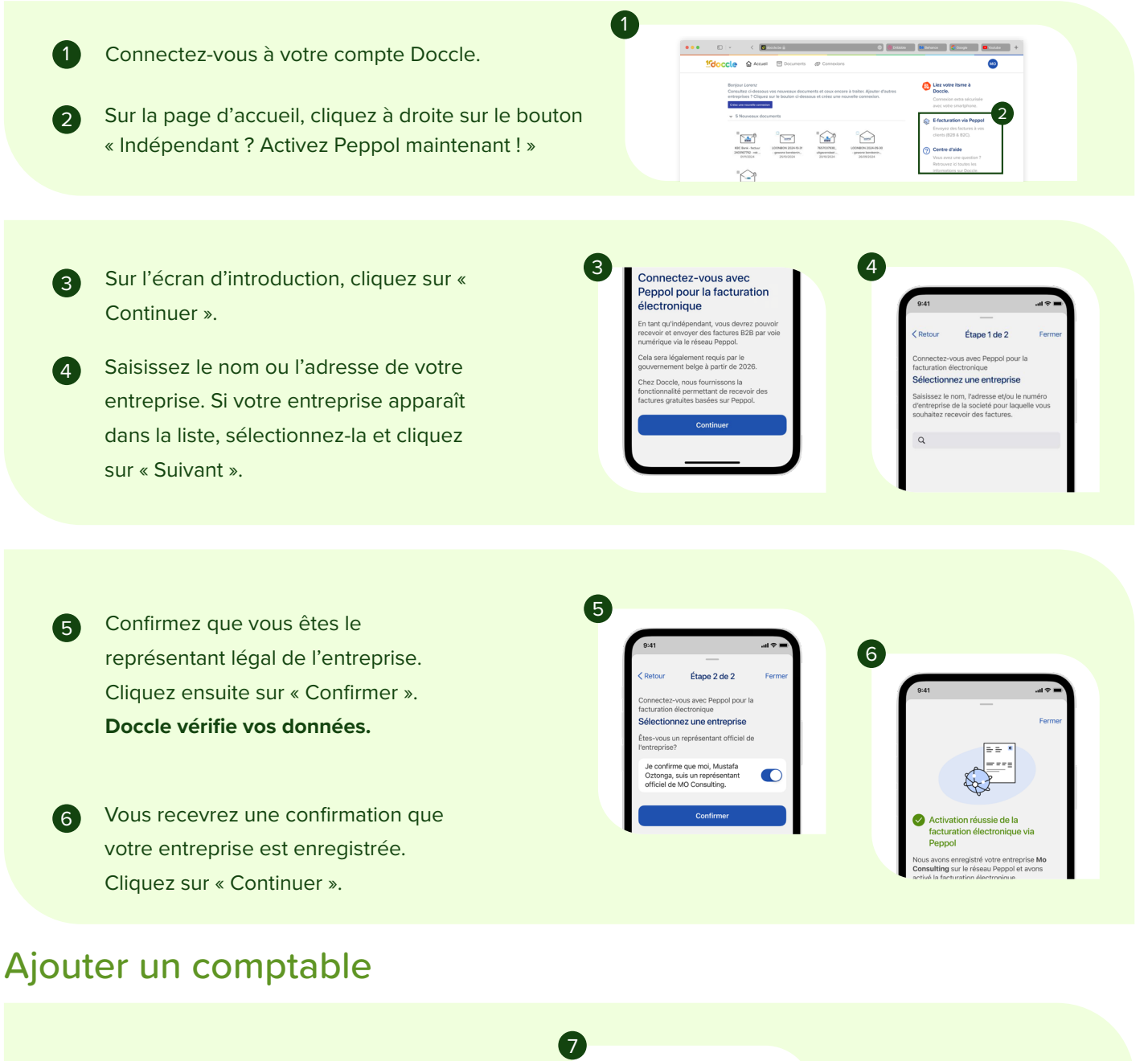

- Saisissez le nom ou l'adresse e-mail de votre comptable.
- 8 Cliquez sur « Continuer » et c'est terminé !

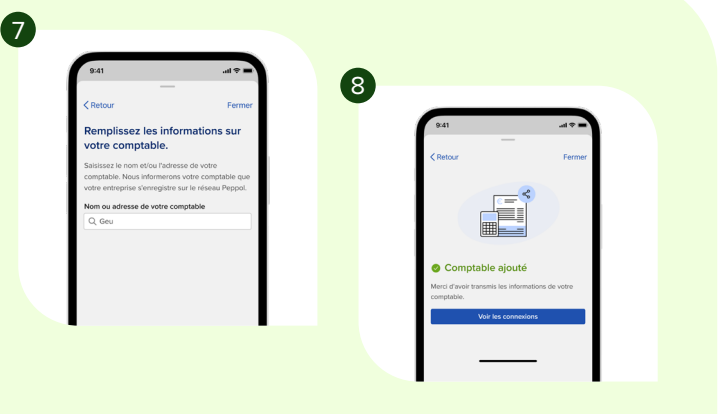

7

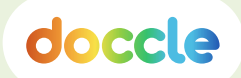

# Recevoir des e-factures via Peppol

Vous recevez une notification dans l'app ou par e-mail vous informant de l'arrivée d'un nouveau document.

Cliquez pour afficher le document.

Vous pouvez payer la facture en toute simplicité via Doccle ou votre application bancaire habituelle.

#### ASTUCE -

2

(3)

4

Appuyez sur la référence et le numéro de compte pour les copier facilement et les coller dans votre application bancaire.

Vous pouvez également consulter votre facture en détail dans l'onglet « Document », en haut de l'écran.

Tous vos documents sont conservés en toute sécurité aussi longtemps que vous le souhaitez. Vous pouvez toujours les retrouver dans le menu « Archives ».

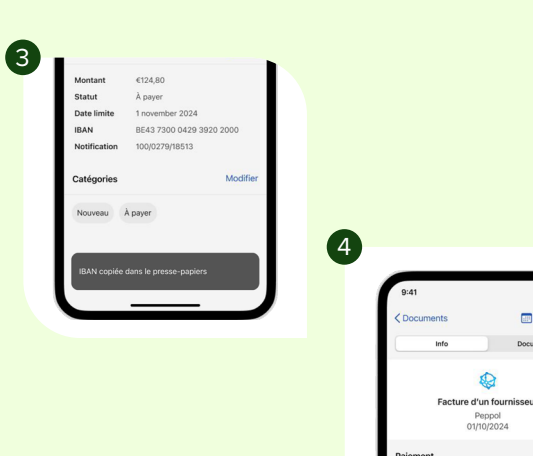

1

**D**OCCLE

fournisseur

Nouveau document via Peppol Vous avez recu un nouveau document d'un

# Le saviez-vous...

## ...que vous pouvez aussi ajouter vous-même des documents à votre compte Doccle ?

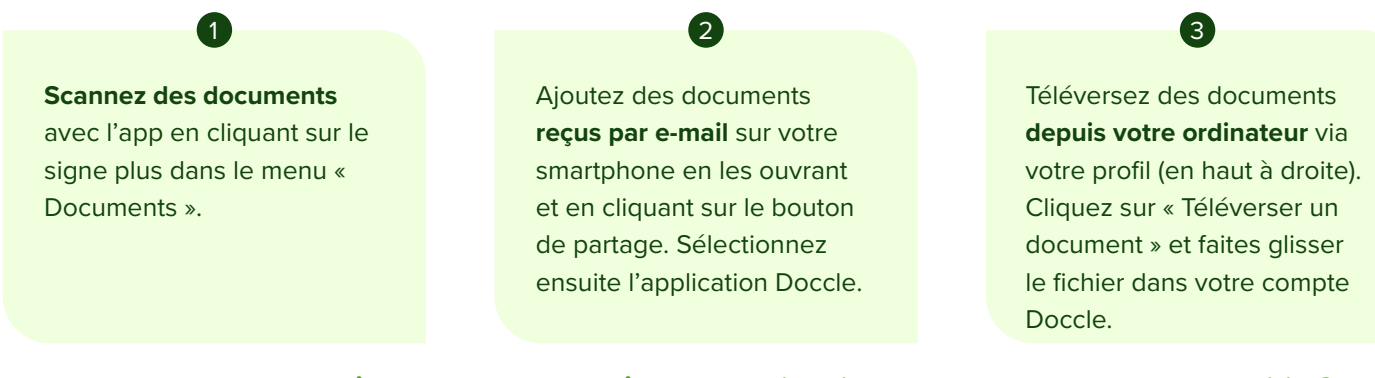

### ... que vous pouvez aussi partager automatiquement des documents avec votre comptable ?

Dans le menu « Connexions », sélectionnez « Partager avec le comptable ».

Saisissez l'adresse e-mail de votre comptable ou de votre logiciel comptable et choisissez les connexions que vous souhaitez partager.

## Retrouvez plus d'astuces ici : doccle.be/pour-independants